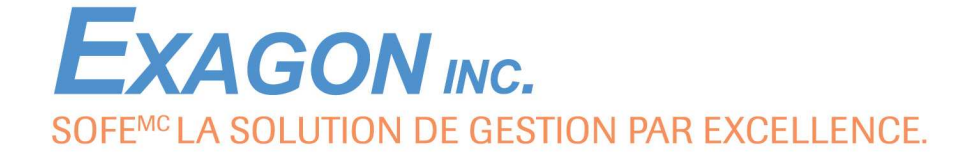

## Aide-mémoire

## **Raccourcis-claviers et navigation**

Ce document présente les raccourcis-claviers disponibles dans SOFE pour effectuer certaines opérations. Il contient également les clés de navigation et des commandes pour ajouter de la flexibilité aux recherches avancées.

979, de Bourgogne, bureau 260, Ste-Foy (Québec) G1W 2L4 • 418 780-1400 • 1 866 780-1400

www.exagon.ca

| Clé de fonction                   | Description                                                                                                    | lcône                                                                                                    | ne Équivalent de la barre de menus               |  |
|-----------------------------------|----------------------------------------------------------------------------------------------------|----------------------------------------------------------------------------------------------------|--------------------------------------------------|--|
| Alt                               | Permet d'accéder à la barre de menus. Chaque<br>menu peut alors être sélectionné en tapant la<br>lettre soulignée de son nom                                                                                           |                                                                                                    |                                                  |  |
| Ctrl+S                            | Sauvegarde des enregistrements modifiés ou insérés                                                                                                    |                                                                                                    | Action → Enregistrer                             |  |
| Ctrl+P                            | Imprime le panorama d'écran en cours<br>d'utilisation                                                                                                    |                                                                                                    | Action → Impression                              |  |
| Impr. écran                       | Permet de faire le « copier » de l'écran afin de pouvoir faire un « coller » ailleurs (dans Word ou Outlook par exemple)                                                                                               |                                                                                                    |                                                  |  |
|                                   | Affiche le menu de l'application                                                                                                    | 6                                                                                                    | Action → Affiche menu                            |  |
| F4                                | Ferme la fenêtre courante                                                                                                    |                                                                                                    | Action → Fermer la forme                         |  |
|                                   |                                                                                                    |                                                                                                    | Action → Quitter                                 |  |
| Ctrl+X                            | Coupe le texte sélectionné                                                                                                    | Ж                                                                                                    | Edition → Couper                                 |  |
| Ctrl+C                            | Copie le texte sélectionné                                                                                                    |                                                                                                    | Edition → Copier                                 |  |
| Ctrl+V                            | Colle le texte préalablement copié ou coupé                                                                                                    |                                                                                                    | Edition → Coller                                 |  |
| Ctrl+L                            | Permet d'obtenir la liste de valeurs<br>Un clic sur le bouton de droite permet aussi<br>d'accéder à cette option                                                                                                    |                                                                                                    | Edition → Liste de valeurs                       |  |
| F11                               | Permet d'entrer des critères de recherche.<br>Si répété 2 fois, récupère les derniers critères de<br>recherche utilisés lors de la dernière recherche.<br>Voir plus bas pour des détails pour une<br>recherche avancée | r des critères de recherche.<br>s, récupère les derniers critères de<br>sés lors de la dernière recherche.<br>pour des détails pour une<br>ncée |                                                  |  |
| F12                               | Affiche le nombre d'enregistrements correspondant aux critères de recherche                                                                                                    | ombre d'enregistrements<br>lant aux critères de recherche                                                                                       |                                                  |  |
| Ctrl-F11                          | Exécute la recherche                                                                                                    | <b>.</b>                                                                                                    | Interrogation → Exécuter la recherche            |  |
| F4                                | Annule la recherche en cours                                                                                                    | 6 <mark>2</mark>                                                                                                    | Interrogation $\rightarrow$ Annuler la recherche |  |
| Flèche vers le<br>Haut            | Permet de se positionner sur l'enregistrement<br>précédent selon les critères de recherche                                                                                                    | 4                                                                                                    | Enregistrement → Enregistrement précédent        |  |
| Shift+F8<br>Flèche vers le<br>bas | Permet de se positionner sur le prochain<br>enregistrement selon les critères de recherche                                                                                                    | Enregistrement – Enregistrement suivant                                                                                                    |                                                  |  |
| Shift+Page<br>suivante            | Permet de se positionner au prochain bloc de données                                                                                                    |                                                                                                    |                                                  |  |
| Shift+Page<br>précédente          | Permet de se positionner sur le bloc précédent                                                                                                    |                                                                                                    |                                                  |  |
| Tab                               | Permet de passer au prochain champ                                                                                                    |                                                                                                    |                                                  |  |
| Shift+Tab                         | Permet de se positionner sur le champ                                                                                                    |                                                                                                    |                                                  |  |

|                             | précédent                                                                                                    |                                           |                                                 |
|-----------------------------|----------------------------------------------------------------------------------------------------|-------------------------------------------|-------------------------------------------------|
| Page suivante               | Permet de faire un «Scroll Down»                                                                                                    |                                           |                                                 |
| Clé de fonction             | Description                                                                                                    | lcône                                     | Équivalent de la barre d'outils                 |
| Page précédente             | Permet de faire un «Scroll Up»                                                                                                    |                                           |                                                 |
| Ctrl+Flèche vers<br>le bas  | Permet de créer un nouvel enregistrement dans le bloc courant                                                                                                    | Ð                                         | Enregistrement → Insérer un enregistrement      |
| Shift+F5                    | En mode insertion, reproduit le champ précédent<br>dans un nouvel enregistrement                                                                                      |                                           |                                                 |
| Shift+F6                    | En mode insertion, reproduit l'enregistrement<br>précédent dans un nouvel enregistrement                                                                              |                                           |                                                 |
| Ctrl+Flèche vers<br>le haut | Permet de détruire l'enregistrement du bloc<br>courant. L'enregistrement sera détruit de la base<br>de données lors de l'enregistrement.                              |                                           | Enregistrement → Supprimer un<br>enregistrement |
| F8                          | Permet d'effacer toutes les lignes du panorama.<br>Les informations ne seront PAS détruites de la<br>base de données lors de l'enregistrement.                        | Action → Effacer tout                     |                                                 |
| F6                          | Permet d'effacer l'enregistrement du bloc<br>courant.<br>Les informations ne seront PAS détruites de la<br>base de données lors de l'enregistrement.                  | Enregistrement → Effacer l'enregistrement |                                                 |
| F7                          | Permet d'effacer le bloc de données<br>Les informations ne seront PAS détruites de la<br>base de données lors de l'enregistrement.                                    | Enregistrement → Effacer bloc             |                                                 |
| F5                          | Permet d'effacer le champ                                                                                                    |                                           | Edition → Effacer le champ                      |
|                             | Pour éditer le champ dans la fenêtre d'édition<br>Un clic sur le bouton de droite permet aussi<br>d'accéder à cette option                                            |                                           | Edition → Édition                               |
|                             | Permet l'exportation des données à l'écran vers le tableur Excel                                                                                                    |                                           | Outil → Exportation des données vers Excel      |
|                             | Permet l'importation des données à l'écran à partir du tableur Excel                                                                                                  | f                                         | Outil → Importation des données d' Excel        |
|                             | Permet de joindre des documents externes à l'enregistrement en cours                                                                                                  | Û                                         | Outil → Documents attachés                      |
|                             | Permet l'inscription des notes                                                                                                    |                                           | Outil → Note                                    |
|                             | Permet d'accéder l'écran d'information<br>complémentaire                                                                                                    | [-]                                       | Outil → Information complémentaire              |
|                             | Permet d'utiliser un tri différent dans les écrans<br>multi occurrence de SOFE. Les tris clients<br>doivent être définis dans le module<br>Administration de système. | 1                                         | Outil → Tri client                              |
|                             | Donne accès au menu employé (Menu par profil)                                                                                                    |                                           | Outil → Menu employé                            |
|                             | Permet d'envoyer un courriel ou un avis au tableau de bord des approbations du module GRH. Doit être configuré par l'administrateur de système.                       |                                           | Outil → Avis manuel                             |

|                 | Permet d'accéder à l'aide à l'écran                                                                                                | ?                                                                                               | Aide → Aide sur la fenêtre                 |
|-----------------|----------------------------------------------------------------------------------------------------|-------------------------------------------------------------------------------------------------|--------------------------------------------|
|                 | Auto construction d'aide à l'écran                                                                                                 |                                                                                                 |                                            |
| Clé de fonction | Description                                                                                                    | Icône                                                                                           | Équivalent de la barre d'outils            |
|                 | Affiche la fenêtre Suivi des modifications                                                                                         |                                                                                                 | Outil → Suivi de modification              |
|                 | Affiche la fenêtre États des requêtes                                                                                              |                                                                                                 | Outil → État des requêtes                  |
| Ctrl+K          | Affiche la fenêtre Touches. Cette fenêtre liste les fonctions avec la clé correspondante                                           | Aide $\rightarrow$ Afficher les touches                                                         |                                            |
| Ctrl+Shift+E    | Affiche la fenêtre Erreurs. Cette fenêtre affiche<br>les erreurs non traitées par l'application, sert à<br>l'assistance technique. | enêtre Erreurs. Cette fenêtre affiche<br>non traitées par l'application, sert à<br>e technique. |                                            |
| Ctrl+H          | Affiche l'aide technique du champ                                                                                                  |                                                                                                 | Aide $\rightarrow$ Aide technique du champ |
|                 | Affiche l'aide technique du bloc                                                                                                   |                                                                                                 | Aide $\rightarrow$ Aide technique du bloc  |
|                 | Affiche les fenêtres en mode cascade                                                                                               |                                                                                                 | Fenêtre → Cascade                          |
|                 | Affiche les fenêtres en mode horizontal                                                                                            |                                                                                                 | Fenêtre → Mosaïque horizontale             |
|                 | Affiche les fenêtres en mode vertical                                                                                              |                                                                                                 | Fenêtre → Mosaïque verticale               |
|                 | Permet l'accès direct aux fenêtres ouvertes                                                                                        |                                                                                                 | Fenêtre → « fenêtres ouvertes »            |
|                 | Permet d'expédier en groupe des courriels<br>électroniques                                                                         | ×_*                                                                                             |                                            |
|                 | Permet d'utiliser un outil de reproduction de la<br>donnée                                                                         | •                                                                                               |                                            |
|                 | Permet l'éclatement d'un document d'affaires en<br>plusieurs                                                                       | <b>\$</b>                                                                                       |                                            |
|                 | Permet le changement de l'entité externe ou du requérant                                                                           | È                                                                                               |                                            |
|                 | Permet de saisir une tolérance                                                                                                    | σ                                                                                               |                                            |
|                 | Permet de retenir une cédule de paiement                                                                                           | ٢                                                                                               |                                            |
|                 | Permet de forer, d'accéder à un écran de<br>message ou d'accéder à tous les écrans<br>connexes                                     | Q.                                                                                              |                                            |
|                 | Donne accès au panier d'achat utilisé lors du b2b                                                                                  | Ŗ                                                                                               |                                            |
|                 | Permet d'accéder à un fichier Word                                                                                                 |                                                                                                 |                                            |
|                 | Permet d'imprimer un formulaire, un écran.                                                                                         |                                                                                                 |                                            |

## Recherche « avancée »

En mode de recherche, plutôt que d'inscrire une valeur simple, on peut utiliser certains « codes » afin de raffiner la recherche.

| Code            | Exemple              | Description                                                                                                    |
|-----------------|----------------------|----------------------------------------------------------------------------------------------------|
| %               | %prof%               | Pour retrouver tous les enregistrements qui contiennent « prof » à l'intérieur du champ. (Débute par n'importe quoi et fini par n'importe quoi)                                                                                                |
| >               | >20070102            | Pour trouver tous les enregistrements dont la date est plus grande ou égale au 2 janvier 2007. On peut faire la même chose avec le signe plus petit que (<)                                                                                    |
| <>              | <>RR                 | Pour trouver tous les enregistrements qui ont une valeur différente de RR (ne retrouve pas les enregistrements qui n'ont pas de valeur)                                                                                                    |
| #IS NOT NULL    | #IS NOT NULL         | Pour trouver tous les enregistrements dont la valeur n'est pas nulle (vide). On peut faire l'inverse avec #IS NULL.                                                                                                    |
| #BETWEEN<br>AND | #BETWEEN 'A' AND 'D' | Pour trouver tous les enregistrements dont la valeur se situe entre deux autres valeurs. On peut aussi l'utiliser avec des dates (#BETWEEN 20070101 AND 20071231). Pour les valeurs "texte", il faut les entourer de simples guillemets ( ' ). |
| #IN (,,)        | #IN ('A','X','6')    | Pour trouver les enregistrements dont la valeur fait partie d'une liste de valeurs (est égale à A ou X ou 6). Pour les valeurs "texte", il faut les entourer de simples guillemets ( ' )                                                       |
| &               |                      | Il reste à taper le contenu du WHERE CLAUSE dans la fenêtre. Réservé à des utilisateurs avancés qui connaissent le SQL                                                                                                    |